# **DT398 SERIES OPERATION GUIDE**

# DT Research Barcode Scanner

#### Installation

The Barcode Scanner is preinstalled as an option for the DT398 series.

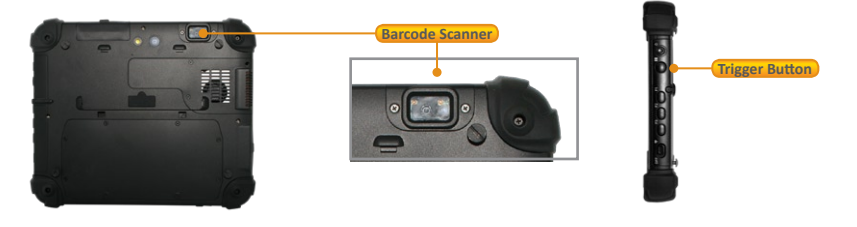

#### **Button Management**

The default scanner trigger button is on the right side. To assign the Scanner Trigger button, follow the steps below.

- 1. Start **Button Manager** by clicking on *c* in the system tray.
- 2. Select an available unused button marked with the icon 💽 .
- 3. Click on 😼 to go to the second screen of **Button** Manager.

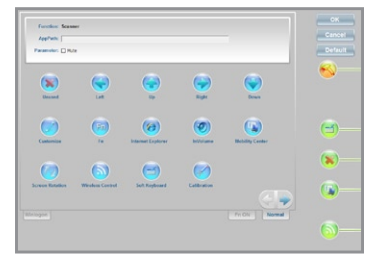

- 4. Click on the 🚞 icon to assign the **Scanner Trigger** to the unused button.
- 5. Click **OK** to apply configuration settings and close the window.

#### **To Connect Barcode Scanner Module**

To connect the Barcode Scanner, you can use the **Keyboard Wedge**. Tap on the *icon* in the task bar, a menu displays as shown in the picture below. Select Connect Scanner.

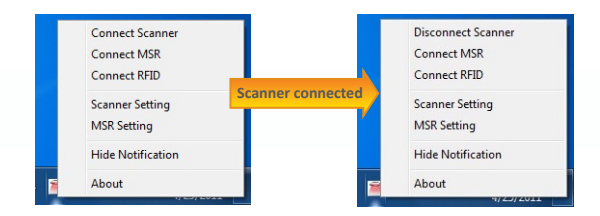

# To Test Barcode Scanner Module

- 1. Click Start | All Programs | Accessories | NotePad to run the Notepad.
- 2. Scan one of the several supported barcodes. The output will appear in the Notepad screen.
- 3. Verify the captured data.

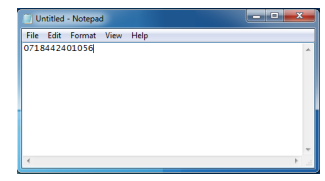

## The Default Port Parameters for Barcode Scanner Module

| Port         | COM3   |
|--------------|--------|
| Baud Rate    | 115200 |
| Data Bits    | 8      |
| Parity       | None   |
| Stop Bits    | 1      |
| Flow Control | None   |

Note: Please refer to Hyper Terminal Settings to confirm or change the port parameters.

## **SPECIFICATIONS**

| Scanning<br>Performance | Scan rate          | 60fps auto adaptive                 |
|-------------------------|--------------------|-------------------------------------|
|                         | Scan angle         | Tilt: 360°/ Pitch: ±45°/ Skew: ±65° |
|                         | Optical resolution | CMOS 844 X 640 pixels               |
|                         | Print contrast     | down to 20%                         |

Note: Specifications are subject to change without notice.

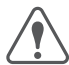

#### Linear Imager Compliance and Precaution

This product complies with the following standards for laser and LED safety. IEC 60825-1 Class2 LASER Product

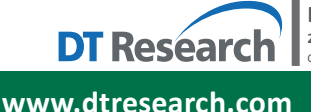

DT Research, Inc. 2000 Concourse Drive, San Jose, CA 95131 http://www.dtresearch.com Copyright © 2015, DT Research, Inc. All Rights Reserved.

Scanner 2/2

# **DT398 SERIES OPERATION GUIDE**

# DT Research Mobile POS Tablet CMOS Camera

### Installation

The CMOS Camera is preinstalled as an option for the series.

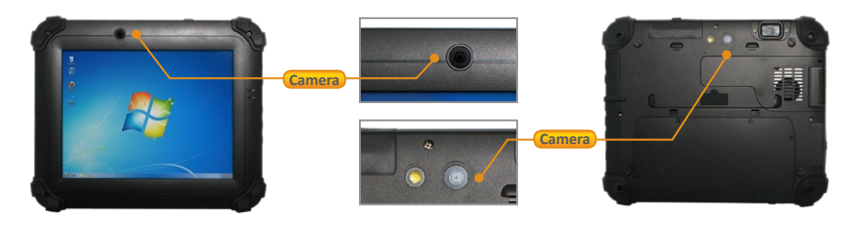

#### **Button Management**

To assign Camera Trigger button, follow the steps below.

- 1. Start Button Manager by clicking on 👉 in the system tray.
- 2. Select an available unused button marked with the icon (a).
- 3. Click on 💽 to go to the second screen of **Button** 
  - Manager.
- Click on the icon to assign the Camera Trigger to the unused button.
- 5. Click **OK** to apply configuration settings and close the window.

## To Test CMOS Camera Module

To test the CMOS Camera, launch DTSMCap Utility from Start | All Programs | Utilities. Select File | Set Capture File to assign the location of the captured files.

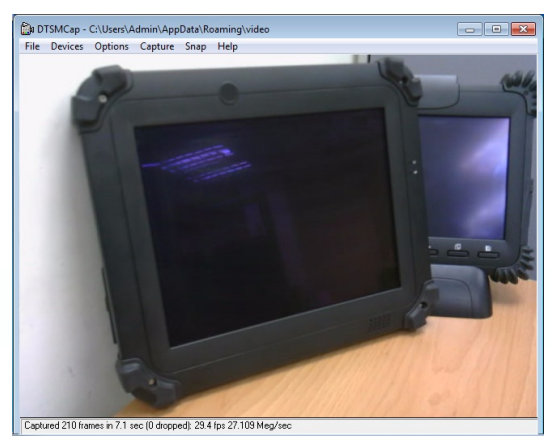

- Click Options | Preview to preview the capture screen.
- Click Devices to select your camera device.
- Take a picture from **Snap | Go**
- Capture the Video from Capture | Start Capture to start and Stop Capture to end it.
- You also can trigger from the assigned button, then edit the captured files

# SPECIFICATIONS

#### **Front Camera**

| Sensor                  | 1/5" CMOS sensor                                                                        |
|-------------------------|-----------------------------------------------------------------------------------------|
| Resolution              | Still Image support up to 1600(H) x 1200(V) pixels                                      |
| Automatic Image Control | Automatic Exposure Control<br>Automatic White Balance Control<br>Automatic Gain Control |
| Focusing Type           | Auto focus @ 10cm ~ ∞                                                                   |

#### **Back Camera**

| Sensor                  | 1/4" CMOS sensor                                                                        |
|-------------------------|-----------------------------------------------------------------------------------------|
| Resolution              | Still image support up to 2592(H) x 1944(V) pixels                                      |
| Automatic Image Control | Automatic Exposure Control<br>Automatic White Balance Control<br>Automatic Gain Control |
| Focusing Type           | Auto focus @ 10cm ~ ∞                                                                   |

Note: Specifications are subject to change without notice.

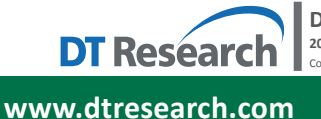

DT Research, Inc. 2000 Concourse Drive, San Jose, CA 95131 http://www.dtresearch.com Copyright © 2015, DT Research, Inc. All Rights Reserved.

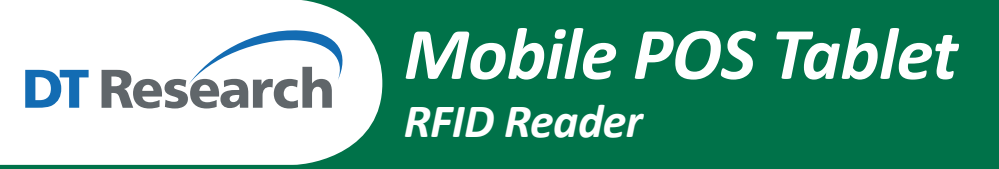

#### Installation

The RFID reader is preinstalled as an option for the DT398 series.

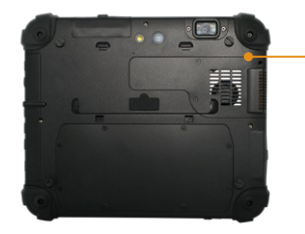

RFID

## The Default Port Parameter for RFID Module

| Port         | COM4 |
|--------------|------|
| Baud Rate    | 9600 |
| Data Bits    | 8    |
| Parity       | None |
| Stop Bits    | 1    |
| Flow Control | None |

## To Connect RFID Reader Module

To connect the RFID, you can use the **Keyboard Wedge**. Tap on the **Second** icon in the task bar, a menu displays as shown in the picture below. Select **Connect RFID**.

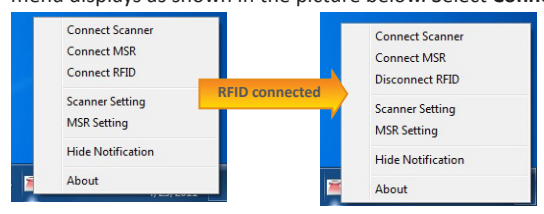

## To Test RFID Reader Module

- 1. Click Start | All Programs | Accessories | NotePad to run the Notepad.
- 2. Place an RFID tag or RFID card within range of the RFID Reader. (see reading range in specifications). The output will appear in the Notepad screen.
- 3. Verify the captured data.

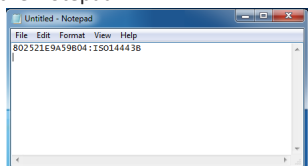

## **SPECIFICATIONS**

| Frequency      | 13.56MHz ±7 KHz                    |
|----------------|------------------------------------|
| Reading Range  | Within 30mm                        |
| HF RFID Reader | ISO 15693,1443A(B), 18000-3 mode-1 |

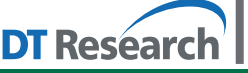

#### DT Research, Inc.

2000 Concourse Drive, San Jose, CA 95131 http://www.dtresearch.com Copyright © 2015, DT Research, Inc. All Rights Reserved.

www.dtresearch.com